# PLR<sup>®</sup>-4000 -pupillometri

# Käyttöohje

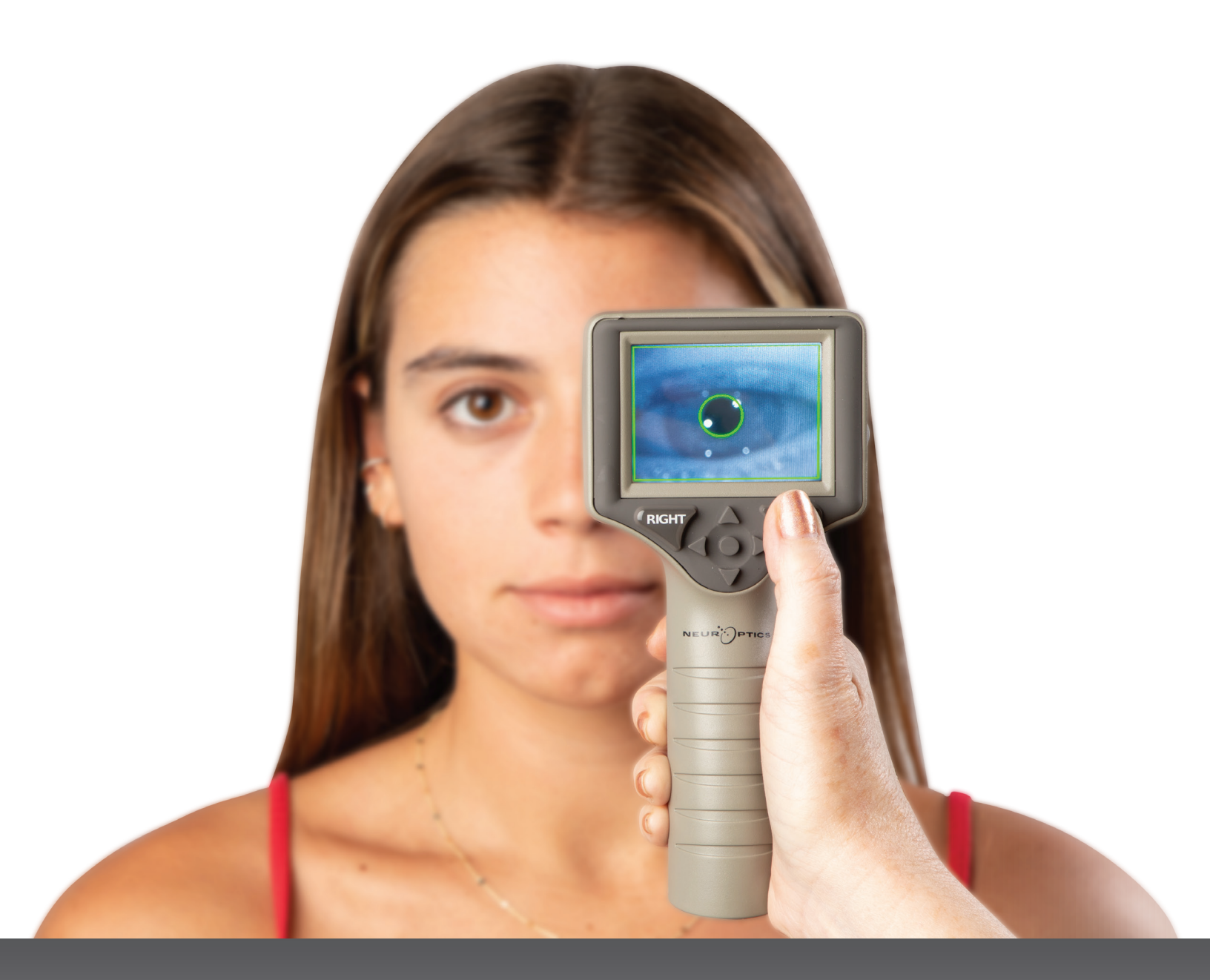

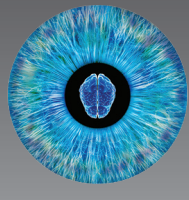

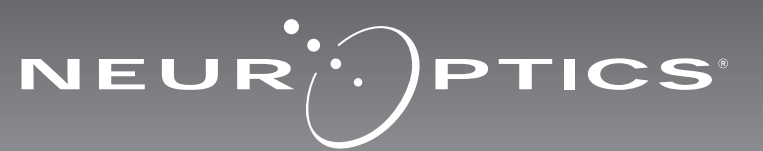

# Johdanto

NeurOptics<sup>®</sup> PLRi<sup>®</sup>-4000 -pupillometri tarjoaa kliinikoille kvantitatiivista infrapunatekniikkaa pupillin koon ja dynamiikan objektiiviseen ja tarkkaan mittaukseen edistyneellä rakenteella. PLR-4000-mittarin muotoilu on ergonominen ja helppokäyttöinen. Siihen sisältyy viivakoodilukija ja langaton lataus, helppolukuinen nestekidekosketusnäyttö ja grafiikat.

## Käyttöaiheet

PLR-4000-pupillometri on käsikäyttöinen optinen skanneri, joka mittaa pupillin koon ja reaktiivisuuden. PLR-4000-tutkimuksesta saatuja tuloksia käytetään vain tietolähteinä, eikä kliinisen diagnoosin muodostamiseen. Vain tarvittavan koulutuksen saanut hoitohenkilöstö saa käyttää PLR-4000-mittaria pätevän lääkärin ohjauksessa.

## **Vasta-aiheet**

Mittarin käyttöä on vältettävä silmäkuopan rakenteen ollessa vaurioitunut tai jos ympäröivässä pehmytkudoksessa on turvotusta tai avohaava.

# Sisällysluettelo

| Varoitukset ja huomiot                                          | 3  |
|-----------------------------------------------------------------|----|
| Luokitus                                                        | 3  |
| Huomautus patenteista, tekijänoikeuksista<br>ja tavaramerkeistä | 3  |
| Turvallisuustiedot                                              | 3  |
| Käytön aloittaminen                                             | 4  |
| Virran kytkentä                                                 | 4  |
| Pupillien mittaus                                               | 5  |
| Mittausprotokollan asettaminen                                  | 6  |
| Videotoisto                                                     | 8  |
| Tietueiden selaaminen                                           | 9  |
| Datan lataaminen                                                | 9  |
| Datan tulostaminen                                              | 9  |
| Pupillimittaukset - erityisnäkökohdat                           | 10 |

| PLR-4000 -pupillometrin navigointiopas10                |
|---------------------------------------------------------|
| Vianmääritys 11                                         |
| Sammuttaminen11                                         |
| Käsittely, puhdistus ja huolto12                        |
| Asiakaspalvelu12                                        |
| Tilaustiedot                                            |
| Liite A<br>Pupillimittauksen parametrit                 |
| Liite B<br>Tekniset tiedot                              |
| Liite C<br>Kansainvälisten symbolien merkitykset        |
| Liite D<br>Langattoman tulostuksen kantama ja taajuus15 |

## Varoitukset ja huomiot

## Varoitukset

Tässä käyttöohjeessa on varoituksia tai huomioita tarpeellisissa kohdin. Tässä annetut varoitukset ja huomiot koskevat yleisesti ja aina laitteen käyttöä.

- PLR-4000 on tarkoitettu vain koulutetun hoitohenkilöstön käyttöön pätevän lääkärin ohjauksessa.
- Jos laitetta käytettäessä havaitaan ongelma, laite on poistettava käytöstä ja järjestettävä pätevän henkilöstön huoltoon tai korjaukseen. Laitetta ei saa käyttää, jos kotelossa tai sisäisissä optiikkaosissa on selvästi havaittavia vaurioita. Viallisen laitteen käyttö voi aiheuttaa epätarkkoja lukemia.
- Sähköiskun vaara: Laitetta tai lataustelakkaa ei saa avata. Tässä tuotteessa ei ole käyttäjän huollettavia osia.
- PLR-4000:n sisältämä akku on vain valtuutetun NeurOptics-huoltoteknikon vaihdettavissa. Jos epäilet akun olevan viallinen, ota yhteys NeurOpticsiin.
- Käytä PLR-4000:n lataamiseen vain NeurOpticslataustelakkaa.
- Tulipalon tai kemikaalipalovamman vaara: Tämä laite ja sen osat voivat aiheuttaa tulipalon tai kemiallisen aineen tuottaman palovamman vaaran, jos niitä käsitellään väärin. Ei saa purkaa osiin, altistaa yli 100 °C:n lämpötilalle, hävittää polttamalla tai muutoin altistaa tulelle.
- Säilytä ja käytä PLR-4000-järjestelmää vain sisätilojen ympäristöolosuhteissa, joissa ei ole tiivistyvää kosteutta. PLR-4000:n käyttö tiivistyneen kosteuden ollessa optisilla pinnoilla voi aiheuttaa epätarkkoja lukemia.

## Huomiot

Seuraavat huomiot koskevat laitteen puhdistamista.

- PLR-4000:n sisäosat EIVÄT ole yhteensopivia sterilointitekniikoiden kuten eteenioksidin, höyrysteriloinnin, lämpösteriloinnin tai gammasäteilyn kanssa.
- Laitetta El SAA upottaa nesteeseen tai kaataa puhdistusaineita sen sisään tai päälle.
- Asetonia El SAA käyttää minkään PLR-4000:n tai lataustelakan pinnan puhdistamiseen.

# Huomautus sähkömagneettisesta yhteensopivuudesta (EMC)

Tämä laite luo, käyttää ja voi säteillä radiotaajuusenergiaa. Jos sitä ei oteta käyttöön ja käytetä näiden käyttöohjeiden mukaisesti, se saattaa aiheuttaa sähkömagneettisia häiriöitä. Laitteisto on testattu ja sen on todettu noudattava lääkinnällisiä tuotteita koskevan standardin EN60601-1-2 rajoituksia. Nämä rajoitukset takaavat riittävän suojan sähkömagneettisia häiriöitä vastaan, jos laitetta käytetään tarkoitetuissa käyttöolosuhteissa (esim. sairaalassa tai tutkimuslaboratoriossa).

## Huomautus magneettikuvauksesta (MRI)

Tämä laite sisältää osia, joiden toimintaan vahvat magneettikentät voivat vaikuttaa. Laitetta ei saa käyttää tilassa, jossa otetaan magneettikuvia tai jossa on korkeataajuuksisia diatermialaitteita, defibrillaattoreita tai lyhytaaltolaitteita. Sähkömagneettiset kentät voivat aiheuttaa laitteeseen häiriöitä.

# Yhdysvaltain tietoliikenneviraston FCC:n sääntöjen noudattaminen

Tämä laite on Federal Communications Comissionin sääntöjen osan 15 mukainen. Käytön edellytyksenä ovat seuraavat kaksi ehtoa: (1) tämä laite ei saa aiheuttaa haitallisia häiriöitä ja (2) tämän laitteen täytyy hyväksyä kaikki vastaanotetut häiriöt, mukaan lukien häiriöt, jotka voivat aiheuttaa virhetoimintoja.

## Luokitus

Laitteen tyyppi: Lääkinnällinen laite, luokka 1886.1700

Kauppanimi: NeurOptics® PLR®-4000 -pupillometri

Valmistaja:

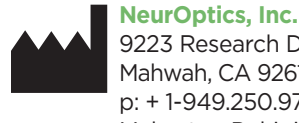

9223 Research Drive Mahwah, CA 92618, UNITED STATES OF AMERICA p: + 1-949.250.9792 Maksuton Pohjois-Amerikassa: 866 99 PUPIL info@NeurOptics.com NeurOptics.com

## Huomautus patenteista,

## tekijänoikeuksista ja tavaramerkeistä

Copyright ©2023 NeurOptics, Kalifornia.

Tätä teosta suojaa Yhdysvaltain liittovaltion lain luku 17 ja se on NeurOptics, Inc:n (yhtiön) yksityisomaisuutta. Mitään osaa tästä asiakirjasta ei saa ilman yhtiön kirjallista ennakkolupaa kopioida tai muutoin toisintaa tai tallentaa mihinkään sähköiseen tiedonhakujärjestelmään paitsi milloin Yhdysvaltain tekijänoikeuslaki sen erityisesti sallii.

Lisätiedot: www.NeurOptics.com/patents/

## Turvallisuustiedot

- Perehdy seuraaviin turvallisuustietoihin ennen laitteen käyttöä.
- Lue tämä käyttöohje kokonaan ennen PLR-4000:n käyttöä. Yritys käyttää laitetta ymmärtämättä täysin sen ominaisuuksia ja toimintoja voi aiheuttaa vaarallisia käyttöolosuhteita ja/tai epätarkkoja mittaustuloksia.
- Ota laitteen asennusta, käyttöönottoa, käyttöä tai huoltoa koskevissa kysymyksissä yhteyttä NeurOpticsiin.

# Aloittaminen

## PLR-4000-pupillometrijärjestelmän purkaminen pakkauksesta

NeurOptics PLR-4000 -pupillometrijärjestelmän mukana on pakattu seuraavat osat (Kuva 1):

- PLR-4000-pupillometri (A)
- Lataustelakka (B)
- Silmäkupit x 2 (D) Datan latausjohto
- Virtalähde ja pistoke (C)
- PLR-4000-pupillometrin pikaopas.

## Ensimmäinen käyttöönotto

 Katso ohieet PLR-4000:n käyttöönotosta ensimmäistä käyttökertaa varten myöhemmästä kohdasta Käynnistäminen ja varmista, ennen käyttöä, että NPi-300:n akku on varattu täyteen ia päivämäärä/aika on asetettu tarkasti oikein.

# Käynnistäminen

## PLR-4000-pupillometrijärjestelmän lataaminen

- Kvtke PLR-4000-virtalähde NPi-300-lataustelakkaan ja pistoke pistorasiaan. Lataustelakan jalustaosan merkkivalo palaa valkoisena ilmaisten lataustelakan saavan virtaa verkosta (Kuva 2).
- Aseta PLR-4000 lataustelakkaan, Latausaseman merkkivaloksi vaihtuu sininen (Kuva 3) ja LCD-näytöllä näkyy 🔁 akkukuvakkeen kanssa osoituksena siitä, että PLR-4000 lataa. Kun lataus on valmis, merkkivalon väriksi vaihtuu vihreä (Kuva 4).
- Kellanruskea/oranssi merkkivalo lataustelakassa ilmaisee latausviasta ja PLR-4000-mittaria ei ladata (Kuva 5). Jos ongelma jatkuu, ota yhteyttä NeurOpticsin asiakaspalveluun.

|                      | Kuva 5                                                                                              |
|----------------------|----------------------------------------------------------------------------------------------------|
| Merkkivalon väri     | Merkitys                                                                                            |
| Valkoinen            | Lataustelakka on kytketty pistorasiaan ja jännite on päällä. PLR-4000 ei ole<br>lataustelakassa.    |
| Sininen              | PLR-4000 on asetettu lataustelakkaan ja lataus on käynnissä.                                        |
| Vihreä               | PLR-4000 on ladattu täyteen.                                                                        |
| Kellanruskea/oranssi | Latausvika: PLR-4000 ei lataudu. Jos ongelma jatkuu, ota yhteyttä<br>NeurOpticsin asiakaspalveluun. |

## PLR-4000-pupillometri siirtyy lepotilaan lataustelakassa latauksen energiatehokkuuden parantamiseksi:

- PLR-4000 käynnistyy (tai pysyy päällä) heti lataustelakkaan asettamisen jälkeen.
- Kahden minuutin lataustelakassa olemisen jälkeen PLR-4000 siirtyy lepotilaan latauksen tehostamiseksi. Näyttö sammuu (Kuva 6). Jos mitä tahansa painiketta painetaan tai näyttöä kosketetaan tämän kahden minuutin aikajakson kuluessa, PLR-4000:n lepotilaan siirtymisen alaslaskenta siirtyy kahdella lisäminuutilla.
- PLR-4000 voidaan ottaa takaisin käyttöön lataustelakassa tapahtuneen lepotilaan siirtymisen jälkeen yksinkertaisesti ottamalla se vain pois lataustelakasta, jolloin se herää automaattisesti.
- Jos PLR-4000 ei käynnisty lataustelakkaan asettamisen jälkeen, akun varaus voi olla liian alhainen normaaliin käyttöön. Lataustelakan merkkivalon tulee palaa sinisenä ilmaisten, että PLR-4000 latautuu. Jätä PLR-4000 lataustelakkaan, kunnes se käynnistyy.

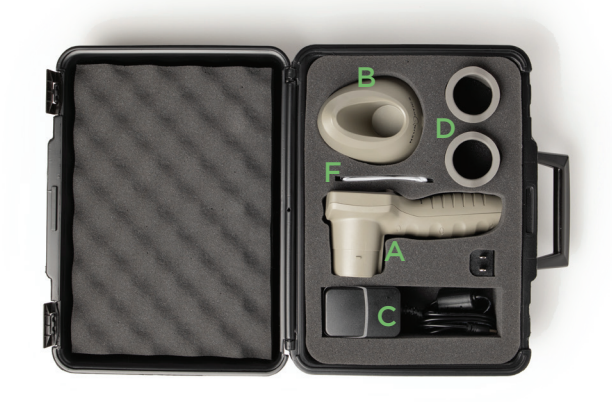

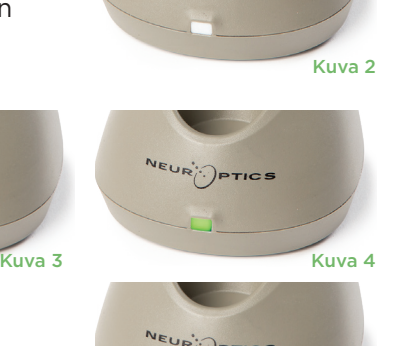

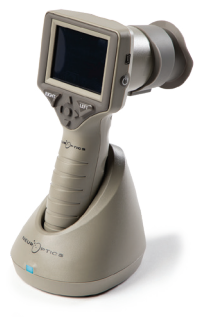

Kuva 6

NeurOptics® PLR®-4000 -pupillometrijärjestelmä - Käyttöohje ©2023 NeurOptics, Inc.

DATE

SCREEN

TEST

## Päivämäärän ja ajan asettaminen Päivämäärän ja ajan muokkaaminen tapahtuu

valitsemalla aloitusnäyttösivulta kuvake Settings (asetukset) 🔯 ja valitsemalla sitten Date (päivämäärä) tai Time (aika) (Kuva 8). Noudata kehotteita antamalla päiväys (Kuva 9) ja aika (Kuva 10) käyttäen 24 tunnin aikamääritystä ja valitse  $\boxdot$  .

Yhdysvaltojen asiakkailla on mahdollisuus ottaa käyttöön automaattinen kesäaika Automatic Daylight Savings Time kohdasta Time (aika). Automaattinen kesäaika on pois käytöstä oletusarvona. Automaattinen siirtyminen kesäaikaan ja talviaikaan tapahtuu vain Yhdysvaltojen kesäaikamääräysten mukaisesti, eikä päivity sijainnin mukaan, koska PLR-4000 ei ole yhteydessä internetiin tai GPS-järjestelmään.

## Päivämäärän ja ajan oikeellisuuden ylläpito:

- Päivämäärän ja kellonajan tarkistaminen on tarpeen neljännesvuosittain. Asetettu päivämäärä ja aika vaikuttavat asetuksen tekemisen jälkeen potilaiden pupillimittauksiin PLR-4000:ssä tuleviin aikaleimoihin. Päivämäärän ja ajan muuttaminen ei vaikuta aiempien mittausten aikaleimoihin.
- Säädä aika välittömästi kesä-/talviaikaan siirtymisen jälkeen jos automaattinen kesäaika ei ole käytössä.

## Palaaminen aloitusnäyttösivulle

Aloitusnäyttösivulle pääsee painamalla painiketta (merkitty vihreällä) LEFT (vasemmalle) tai RIGHT (oikealle) (Kuva 11).

# Pupillien mittaus PLR-4000-pupillometrillä

## Silmäkupin kiinnittäminen pupillometriin

Pupillien mittaukseen tarvitaan kaksi osaa:

- PLR-4000-pupillometri (Kuva 12)
- Silmäkuppi (Kuva 13)

PLR-4000:aa ei tule käyttää ilman, että silmäkuppi on asetettu oikein (Kuva 13). On hyvin tärkeää, että silmäkuppi on sovitettu oikein. Tiukka sopivuus auttaa vähentämään epätoivotun valon pääsemistä silmään, kun skannaus on käynnissä. Silmäkupin reunassa on kanta, joka sopii linssisuojuksen kuoppaan pupillometrissa.

Aseta kanta silmäkupin reunassa linssisuojuksen kuoppaan pupillometrissa ja paina paikalleen. Kummallakin puolella linssisuojusta olevien kantojen pitäisi myös napsahtaa reikiinsä silmäkupin kummallakin sivulla.

## Se siirtyy lepotilaan neljän minuutin kuluttua. Käynnistä se koskettamalla näyttöä tai painamalla mitä

tahansa painiketta. Se sammuu 6 lisäminuutin kuluttua.

Jos VIP-400-pupillometri ei ole lataustelakassa, se säästää akun varausta seuraavasti:

## PLR-4000-pupillometrin käynnistäminen

- Jos PLR-4000 ei ole lataustelakassa ja on sammunut, paina (älä pidä painettuna) virtapainiketta 🕐 laitteen sivulla (Kuva 7).
- Jos PLR-4000 on lataustelakassa ja siirtynyt lepotilaan, ota se vain pois lataustelakasta, jolloin se herää automaattisesti.

# SETTINGS TIME Protocol1 $\square$

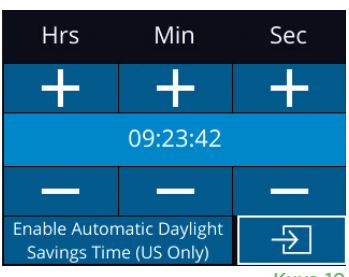

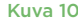

Day

÷

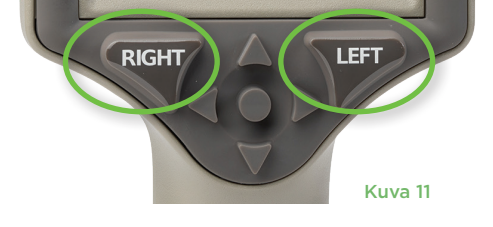

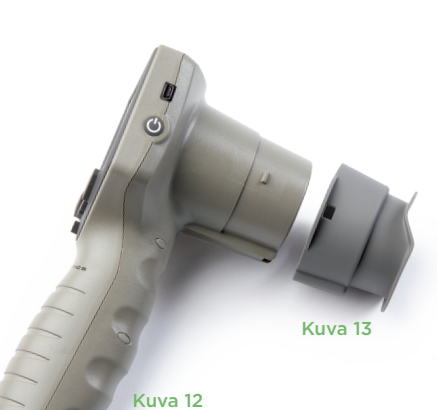

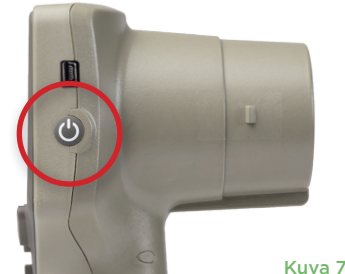

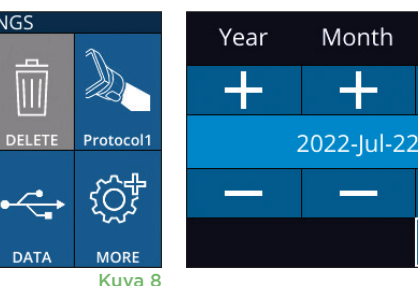

## Uuden potilastunnuksen lisääminen

Potilastunnus voidaan liittää pupillometriin kahdella vaihtoehtoisella tavalla: 1) Skannataan potilaan viivakoodi käyttäen PLR-4000:n sisäänrakennettua viivakoodilukijaa.

2) Annetaan potilastunnus manuaalisesti joko aakkos- tai numeromerkeillä (Kuva 14).

## Viivakoodin lukeminen sisäisellä viivakoodilukijalla

Valitse aloitusnäyttösivulta kohta bi ja sitten Scan Code (skannaa koodi) 🚈 PLR-4000 sytyttää valkoisen valon laitteen yläosasta (Kuva 15). Keskitä valo viivakoodin kohdalle kunnes kuuluu äänimerkki. Potilastunnus näkyy nyt PLR-4000:n kosketusnäytöllä. Varmista potilastietojen oikeellisuus ja valitse Accept (hyväksy) (Kuva 16). PLR-4000 näyttää potilastunnuksen ja esittää

tekstin Ready to Scan (valmis mittaamaan) (Kuva 17).

## Potilastunnuksen antaminen käsin

Valitse aloitusnäyttösivulta kohta 👌 ja sitten Manual ID (manuaalinen tunnus) Anna kirjaimista tai numeroista koostuva potilastunnus kosketusnäytöltä tai näppäimistöltä ja valitse 🕣 (Kuva 18). Varmista potilastietojen

oikeellisuus näytöltä ja valitse Accept (hyväksy) (Kuva 16). PLR-4000 näyttää potilastunnuksen ja esittää tekstin Ready to Scan (valmis mittaamaan) (Kuva 17).

# Mittausprotokollan asettaminen

Valitse aloitusnäyttösivulta Settings (asetukset) -kuvake 🔯 ja sitten kuvake 🔌 oikealta ylhäältä siirtymiseksi valikkoon Set Protocol (aseta protokolla) (Kuva 19). Jokaista tämän valikon sivulla lueteltua parametria (Kuva 20) voidaan muuttaa

liikkumalla alas ja ylös käyttäen ALAS 🗸 ja YLÖS - näppäimiä suuntanäppäimistössä ja sitten vaihtamalla vasemmalla 🧹 ja oikealla 刘 näppäimellä raportoitujen arvojen välillä. Poistu painikkeella RIGHT- (OIKEA) tai LEFT (VASEN) -painiketta ja tallenna protokolla painamalla YES (KYLLÄ), kun kehote kysyy "Save Changes?" (tallenna muutokset).

## Valostimulaatioprotokollan ominaisuudet on esitetty alla olevassa taulukossa:

| Parametri                                | Kuvaus                                                                                                    |  |
|------------------------------------------|----------------------------------------------------------------------------------------------------|--|
| Protocol# (protokollanumero)             | Protokolla on numeroitu 1-5. Protokolla "aktivoidaan" valitsemalla sen numero<br>(esim. "Protocol2") ja painamalla suuntanäppäimistön keskipainiketta.<br>Protokolla esitetään nyt aktiivisena.                                                                                                    |  |
| Type of protocol<br>(protokollan tyyppi) | Toinen asetus vaihtaa tyypin seuraavien välillä: 1) "Positive Pulse Sitimulus" (positiivinen<br>pulssistimulaatio) (kevyt stimulaatio), 2) "Static Stimulus" (staattinen stimulaatio)<br>(ei valostimulaatiota eikä pupillirefleksiä, "Pulse Intensity" (pulssin intensiteetti) -arvon<br>pitää olla yhtä suuri kuin "Background Intensity" (taustaintensiteetti) -arvon) ja<br>3) "Extended" (laajennettu) (ei valostimulaatiota, pupillia tallennetaan jatkuvasti<br>10 minuutin maksiminkeston tai, kunnes mitä tahansa painiketta painetaan). |  |

1

DATE

沪

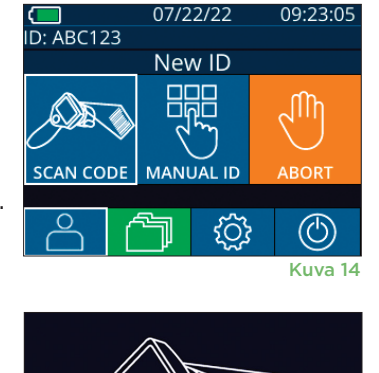

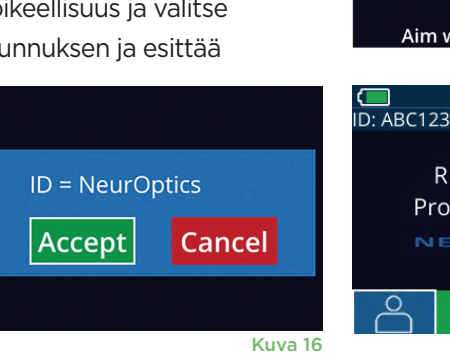

SETTINGS

TIME

TES

Kuva 19

| ID =                |   | a A 1         |
|---------------------|---|---------------|
| 1                   | 2 | 3             |
| 4                   | 5 | 6             |
| 7                   | 8 | 9             |
| $\langle X \rangle$ | 0 | $\rightarrow$ |
|                     |   | Kuva 18       |

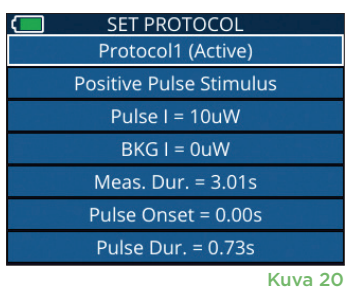

Aim white light at barcode

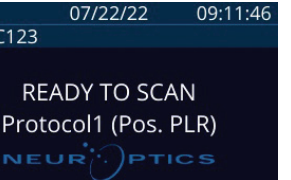

502

(U) Kuva 17

| Parametri                                           | Kuvaus                                                                                                    |  |
|-----------------------------------------------------|----------------------------------------------------------------------------------------------------|--|
| Pulse Intensity (PI)<br>(pulssin intensiteetti)     | Muuta tällä asetuksella valostimulaation intensiteettiä. Valosäteilyn tehon yksiköt<br>ovat radiometrisiä ja annetaan mikrowatteina (uW). PI:tä varten on käytettävissä<br>viisi eri intensiteettiä: 0 uW, 1 uW, 10 uW, 50 uW, 121 uW ja 180 uW.                                                                           |  |
|                                                     | Muuta tällä asetuksella taustavalon intensiteettiä.                                                                                                    |  |
| Background Intensity (BKG)<br>(taustaintensiteetti) | Huomaa, että Positive Pulse Stimulus (positiivinen pulssistimulaatio) -protokollan<br>tapauksessa taustaintensiteetin pitää olla pienempi kuin pulssi-intensiteetin,<br>kun taas Static Stimulus (staattinen stimulaatio) -protokollan tapauksessa<br>taustaintensiteetin pitää olla yhtä suuri kuin pulssi-intensiteetin. |  |
| Measurement Duration<br>(mittauksen kesto)          | Muuta tällä asetuksella mittauksen kestoa (vähintään 3 sekuntia ja enintään 24 sekuntia).                                                                                                    |  |
| Pulse Onset (PO) (pulssin alku)                     | Viivästytä tällä asetuksella valostimulaation alkua (pulssi).                                                                                                    |  |
| Pulse Duration (PD)<br>(pulssin kesto)              | Muuta tällä asetuksella valostimulaation (pulssi) kestoa (vähintään 0,03 sekuntia ja<br>enintään koko mittauksen kesto).                                                                                                    |  |

## Potilaan ja ympäristön valmistelu

- Ennen mittauksen aloittamista sammuta yläpuolinen valaistus tai vähennä sitä varmistaaksesi, että huone on pimennetty (jos halutaan pupillin maksimikoko).
- Ohjeista potilasta keskittämään katseensa pieneen kohde-esineeseen (esimerkiksi seinäkaavio tai hämärä vilkkuva valo ainakin 3 metrin etäisyydellä silmästä) silmällä, jota ei testata. Käyttäjän ei pidä seisoa näkölinjalla potilaan ja etäisen esineen välissä.
- Pyydä potilasta pitämään päätään suorassa ja kumpikin silmä auki sekä kohdistuksen että mittauksen aikana. Joissain tapauksissa, jos

kohdistuksesta tulee ongelma, voi olla tarpeen pidellä potilaan silmää varovasti auki sormellasi.

- Käyttäjän tulee sijoittaa instrumentti suoraan kulmaan potilaan näköakseliin nähden ja instrumentin kallistaminen tulee minimoida (Kuva 21).
- Kallistuksen minimoimiseksi voi olla avuksi, että käyttäjä on samalla tasolla kuin potilas, kun mittausta tehdään. Tarvittaessa sekä potilas että käyttäjä voivat istua kasvot toisiaan kohden kohdistuksen ja mittauksen aikana.

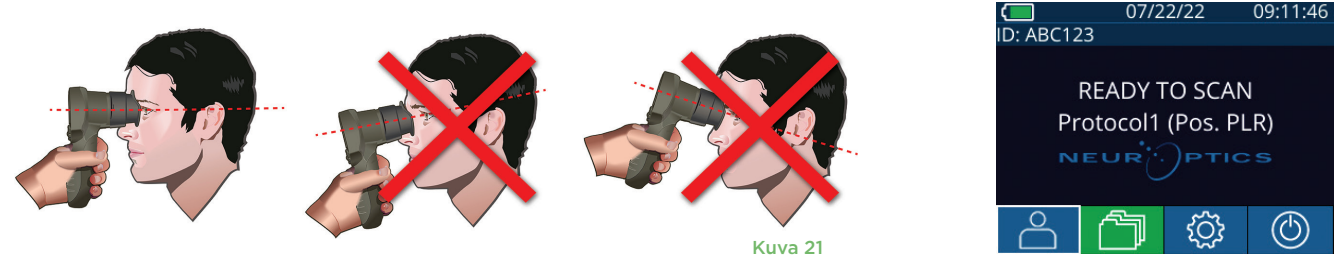

Kuva 22

Mittaukset tulee tehdä, kun pupillometri on aloitusnäyttösivulla (Kuva 22). Aloitusnäyttösivulla näkyy päivämäärä ja kellonaika, potilastunnuksen numero ja aktiivinen protokolla: esimerkiksi "Protocol1 (Pos. PLR)" = positiivinen pulssistimulaatio, "Protocol2 (Static)" = rajaton stimulaatio, "Protocol3 (Inf)" = laajennettu. Näytöllä tulee lukea "READY TO SCAN" (valmis mittaukseen).

Paina ja pidä painettuna joko **RIGHT (oikealle)** tai **LEFT (vasemmalle)** -painiketta kunnes pupilli on keskellä kosketusnäyttöä ja näytössä esitetään vihreä ympyrä pupillin ympärillä. Näyttöä ympäröivä vihreä kehys osoittaa, että pupilli on kohdistettu oikein (Kuva 23), kun taas punainen kehys, osoittaa, että pupilli pitää keskittää uudelleen näytöllä ennen

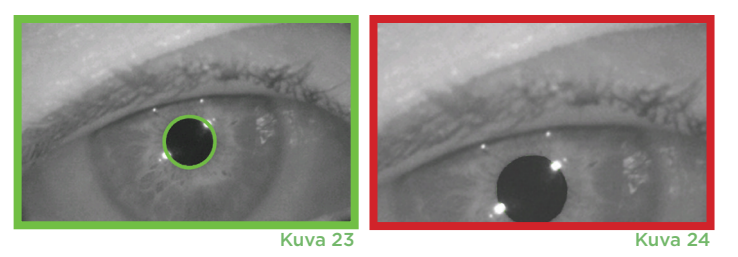

mittauksen aloittamista (Kuva 24). Vapauta painike vihreän kehyksen näkymisen jälkeen ja pidä PLR-4000 paikallaan noin kolmen sekunnin ajan kunnes tulosnäyttösivu avautuu.

## Tulosten sivu positiivista stimulaatiota varten

Positiivisen stimulaation tulosten sivun (Kuva 25) esittää pupillin halkaisijan aaltomuotona, joka on kuvattu ajan funktiona. Kaksi pystysuuntaista keltaista viivaa näyttävät, mistä stimulaatio alkoi ja mihin se päättyi. Vihreä pystyviiva esittää latenssin ja sininen viiva T75:n. Latenssi ja T75 ovat kaksi niistä muuttujista, jotka lasketaan analyysinssä, ja ne on selitetty liitteessä A. Jos muuttujaa ei voitu laskea (esimerkiksi liiallisen räpyttelyn vuoksi), se raportoidaan katkoviivoina tai punaisella fontilla taulukossa.

## Tulosten sivu staattista stimulaatiota varten

Staattisen stimulaation tulosten sivun (Kuva 26) näyttää pupillin halkaisijan lihavoituna ja mittauksen aikana saadun pupillin halkaisijan keskihajonnan (sulkeissa). Lisäksi se sisältää potilaan tunnusnumeron, mittauksen päivämäärän ja ajan sekä kumpi silmä (oikea vai vasen) mitattiin.

## Laajennetun tilan tulosten sivu

Laajennetun tilan tulosten sivu näyttää koko pupillin toiminnan ajan funktiona (Kuva 27). Värilliset pystyviivat vastaavat viittä eri suuntanäppäimistön näppäintä. Käyttäjä voi painaa mitä tahansa näistä näppäimistä tallennuksen aikana, jolloin painallusten ajat raportoidaan kuvaajassa ja tallennetaan tietueen mukaan. Huomaa, että laajennettu pupillin tallennus päättyy painamalla **RIGHT- (OIKEA)** tai **LEFT (VASEN)** -näppäintä – mittauksen kestoa ei määritellä.

# □ ID: NO\_ID [R] 09/25/22 23:13:28 4.11mm(0.08) Image: Constraint of the second second se

NO ID [R]

I/BKG: 121/0uW

Size

[mm]

ACV mm/s MCV mm/s ADV mm/s T75 s

09/25/22 23:14:4

PO/PD: 0.00/0.80

 $(\triangleright)$ 

Kuva 25

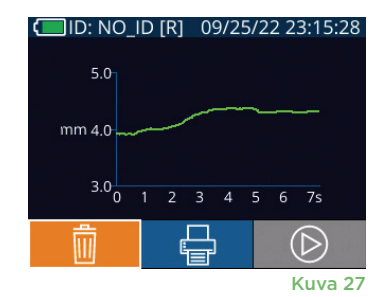

# Videotoisto

Mittauksen videotoistoa voidaan katsella valitsemalla tulosnäyttösivulta kuvake Video D. Vain viimeisen mittauksen video voidaan toistaa. Kun PLR-4000:n virta on kytketty pois päältä tai jos RIGHT- (OIKEA) tai LEFT (VASEN) -painiketta painettiin mittauksen aikana, viimeiseen videoon ei ole pääsyä (Kuva 28).

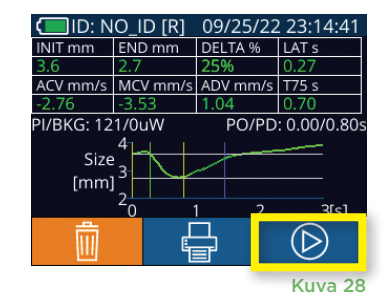

# Tallenteiden selaaminen

## Tietojen tarkastelu PLR-4000:ssä:

- Aloitusnäyttösivulta: valitse kuvake Records (tallenteet) (Kuva 29).
- Selaa tiettyyn potilastunnukseen liittyviä tallenteita valitsemalla tunnus luettelosta tai selaa lisää käytettävissä olevia tunnisteita näytölle nuolipainikkein YLÖS i ja ALAS . PLR-4000-mittarilla otetut uusimmat mittaukset näkyvät luettelon yläosassa.
- Voit hakea tiettyä potilastunnusta valitsemalla kuvakkeen (Kuva 30) ja näppäilemällä sitten potilastunnuksen ja valitsemalla kuvakkeen 2.
- Kaikkia PLR-4000:lle tallennettuja pupillimittauksia voidaan tarkastella aikajärjestyksessä (mukaan lukien kaikki potilastunnukset) valitsemalla kuvake All Records (kaikki tietueet) mai (Kuva 30) ja painamalla ALAS-nuolen painiketta näppäimistössä vierittäen läpi kaikkia PLR-4000:lle tallennettuja aikaisempia mittauksia.
- Viestin **No more records (ei enää tallenteita)** tullessa näkyviin on saavutettu vanhin pupillien mittaustulos.

Pupillometri voi tallentaa enintään 1 200 mittaustietuetta laitteella. Kun 1 200 mittauksen raja on ylitetty, kukin uusi tietue korvaa vanhimman laitteelle tallennetun tietueen.

# Datan lataaminen

Huomautus: vain viimeisin mittaus voidaan ladata videona ja se on tehtävä välittömästi mittauksen taltioinnin jälkeen.

# Datan tulostaminen

Kytke virtajohto tulostimeen kuvan 33 mukaisesti. Kytke tulostimen virta päälle, jolloin vihreä valo syttyy. Tulokset-ikkunassa näytettävänä oleva potilaan mittaustulos (Kuva 34) voidaan tulostaa valitsemalla 📑 näytön alaosassa.

Järjestelmä tulostaa tietueen vain, kun mittaustulos esitetään näytöllä. Jos haluat tulostaan jonkun muun mittauksen kuin viimeisimmän mittauksen, katso osion "Selaa tietueita" tiedot edellä. Katso tarkemmat tulostimen käyttöohjeet tulostimen käyttöoppaasta.

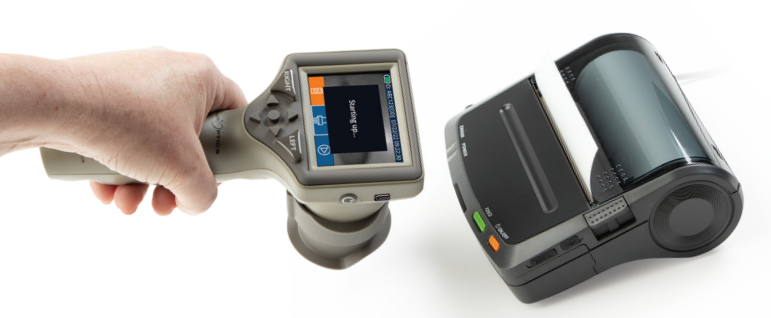

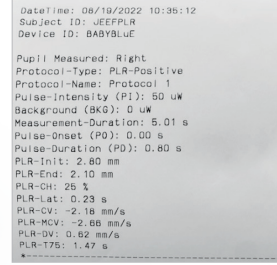

Näytetuloste

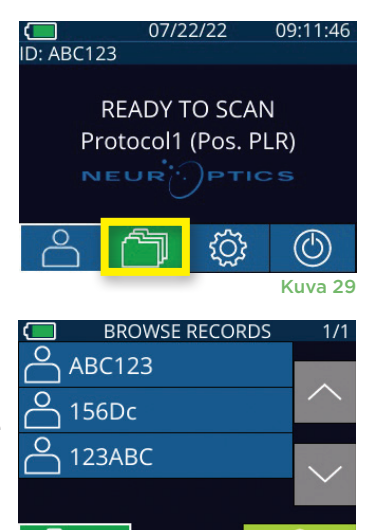

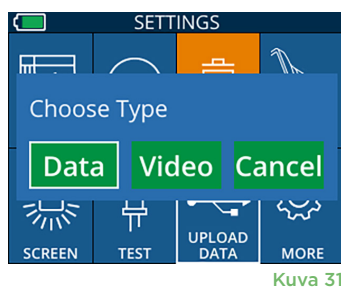

Kuva 30

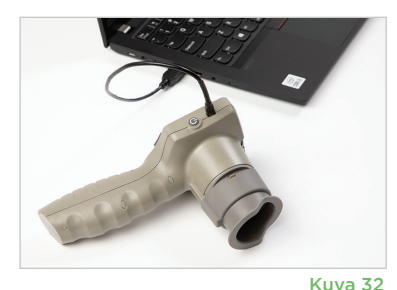

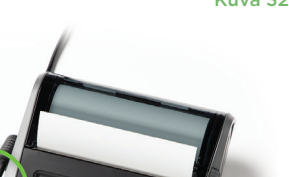

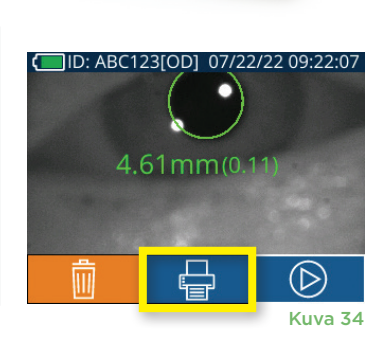

# Erityisnäkökohdat pupillimittauksissa

## Silmänräpäykset mittauksen aikana

Jos seurantaongelma (esim. liiallinen räpyttely) vaikuttaa mittaukseen, mittaustulokset esitetään punaisella fontilla tulosnäyttösivulla ja arvona "NA" (Kuva 35). Tässä tapauksessa mittaustulos on virheellinen, eikä siihen tule luottaa. Mittaus on syytä tehdä uudelleen.

# PLR-4000-pupillometrin navigointiopas

## Palaaminen aloitusnäyttösivulle

Aloitusnäyttösivulle pääsee painamalla painiketta **LEFT (vasemmalle)** tai **RIGHT (oikealle)** (Kuva 36).

## Asetukset

Valitse kosketusnäytön tai näppäimistön avulla Settings- (asetukset) kuvake 🔅 (Kuva 37) aloitusnäyttösivulta ja siirry valikkoon Settings (asetukset) (Kuva 38).

## Päivä ja aika

Katso kohta Päivämäärän ja ajan asettaminen sivulla 5.

## Tietueiden poistaminen

Tietueita poistetaan PLR-4000-laitteen muistista siirtymällä asetusvalikkoon ja painamalla **Delete (poista)** ja vahvistamalla tietueen poisto valitsemalla **Yes (kyllä)** (Kuva 39). Laitteen tietueet voidaan poistaa tietyn potilastunnuksen osalta tai kaikki tietueet.

## Nestekidenäytön kirkkaus

PLR-4000:n oletusasennuksena on nestekidenäytössä suurin mahdollinen kirkkaus. Keskitason kirkkaus valitaan painamalla 🎇. Alhainen kirkkaus valitaan painamalla 🛣. Suurimpaan kirkkauteen palataan painamalla vielä kerran 🛣 .

## LED-valon testaus

Testikuvaketta 🚆 painamalla esitetään näyte PLR-4000:n pupillimittausta varten käyttämästä LED-valosta. Testin pitäisi näyttää LED-valot päällä kello 3:ssa, 6:ssa, 9:ssä 12:ssa linssin puolella. Tämä testi on esittelytarkoituksia varten, eikä se vaikuta laitteen käyttöön.

## Viivakoodilukijan mukauttaminen

PLR-4000-mittariin sisältyvää viivakoodinlukijaa voidaan tarvittaessa mukauttaa lyhentämään tai laajentamaan viivakoodilta luettuja kirjaimia tai numeroita. **Default (oletus)** -asetus mukautuu automaattisesti useimpiin 1D- ja 2D-viivakoodeihin ja sitä tulee pitää valittuna ellei tiettyä mukautusta tarvita kaikkia PLR-4000-mittarilla luettuja viivakoodeja varten. Valitse **Settings** (asetukset) () vielä (), Custom Barcode (mukautettu viivakoodi) (Kuva 40) ja sitten **Scan Sample (lue malli)** lukemaan esimerkkiviivakoodi ja ohjelmoi tarvittavat mukautukset (lyhentäminen tai laajentaminen) kaikkia tulevia

viivakoodin lukuja varten. Lisätietoja saa ottamalla yhteyden NeurOpticsiin.

## Järjestelmän tiedot

Valitse **System (järjestelmä)** [[] (Kuva 40) nähdäksesi PLR-4000:n järjestelmätiedot, joissa esitetään laitteen sarjanumero sekä ohjelmistosovelluksen ja laiteohjelmiston versiot.

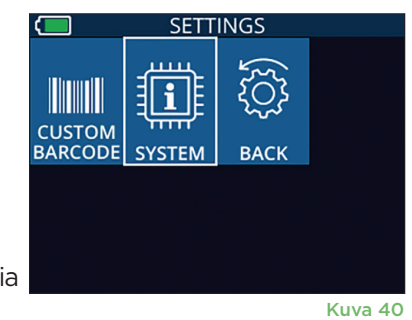

n 🔍

 Kuva 37

TIME

DATE

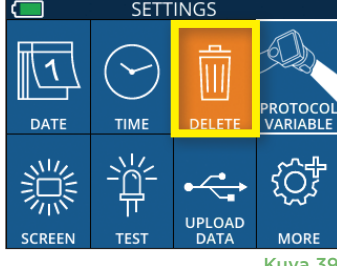

Kuva 39

Kuva 38

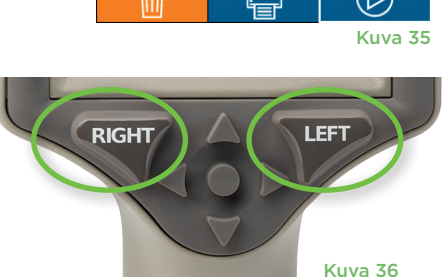

SETTINGS

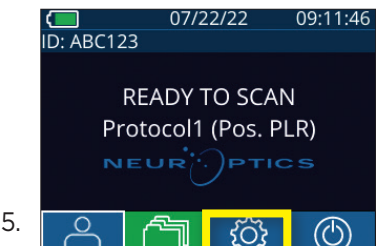

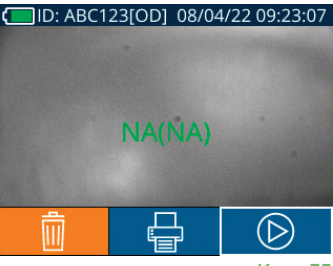

# Vianetsintä

| Ongelma                                                                           | Mahdollinen syy                                                                          | Ratkaisu                                                                                                    |
|-----------------------------------------------------------------------------------|------------------------------------------------------------------------------------------|----------------------------------------------------------------------------------------------------|
| 1. PLR-4000-pupillometri<br>ei kytkeydy päälle                                    | Käytössä on väärä virtalähde                                                             | Käytä vain PLR-4000:n mukana toimitettua virtalähdettä. Tarkasta virtalähteen merkinnät.                                                                                                    |
|                                                                                   | Virtajohdon pistoke ei ole kunnolla<br>pistorasiassa tai liitin lataustelakassa          | Tarkista liitännät.                                                                                                    |
|                                                                                   | Akun varaus on täysin<br>purkautunut                                                     | Lataa akku asettamalla PLR-4000<br>lataustelakkaan.                                                                                                    |
| 2. Pupillin mittaus ei ala<br>RIGHT- tai LEFT-painikkeen                          | Liikaa silmänräpäyksiä                                                                   | Pitele potilaan silmäluomia auki varovasti<br>sormin mittauksen aikana.                                                                                                    |
| painamisen jälkeen                                                                | Laitetta ei pidellä oikein                                                               | Pitele silmäkuppia 90 asteen kulmassa<br>potilaan kasvoihin nähden. Varmista, että<br>pupilli on näytön keskellä.                                                                                                    |
| <ol> <li>PLR-4000 palaa<br/>aloitusnäyttösivulle<br/>mittauksen aikana</li> </ol> | LEFT- tai RIGHT-painiketta<br>painettiin mittauksen aikana,<br>jolloin mittaus keskeytyy | Toista mittaus varmistaen ettei painikkeita<br>paineta ennen mittauksen valmistumista,<br>jolloin tulokset saadaan näytölle.                                                                                                 |
| 4. Virheviesti ilmestyy<br>näytölle                                               | Erilaisia                                                                                | Käynnistä PLR-4000 uudelleen pitämällä<br>ON/OFF-painiketta laitteen kyljessä<br>painettuna, kunnes laitteen virta sammuu,<br>ja kytke sitten virta taas päälle. Jos ongelma<br>jatkuu, soita NeurOpticsin asiakaspalveluun. |
| 5. Mittauksen jälkeen tulee<br>teksti "NA"                                        | PLR-4000 siirrettiin pois<br>paikaltaan, ennen kuin mittaus<br>oli valmis                | Toista skannaus ja pidä PLR-4000 paikallaan<br>kunnes pupillin mittaus on valmis ja sen<br>tulokset näkyvät näytöllä.                                                                                                    |
|                                                                                   | Potilas räpäytti silmiään liian<br>usein mittauksen aikana                               | Pidä potilaan silmäluomia auki ja toista<br>mittaus.                                                                                                    |
| 6. Lataus ei alkanut tai<br>ei valmistunut                                        | Johto ei ole hyvin paikallaan<br>laitteen sisällä                                        | Varmista, että johto on kytketty kunnolla<br>PLR-4000:een.                                                                                                    |
|                                                                                   | Ladattu tiedosto ei näy<br>kohdetietokoneessa                                            | Kopioi ladattu tiedosto tietokoneelle ennen<br>"Done" (valmis) -painikkeen painamista<br>PLR-4000:ssä.                                                                                                    |
| 7. Mittaustulokset eivät<br>tulostu                                               | PLR-4000 ei ole riittävän lähellä<br>tulostinta.                                         | Varmista, että PLR-4000 on ≤1 metrin<br>etäisyydellä tulostimesta.                                                                                                    |
|                                                                                   | PLR-4000 ei "löydä" tulostinta.                                                          | Poista tai kytke pois päältä muut laitteet,<br>jotka voivat häiritä yhteyttä.                                                                                                    |

# Sammuttaminen

PLR-4000-pupillometri sammutetaan seuraavilla tavoilla:

- Siirry aloitusnäyttösivulle ja valitse kuvake Power (virta) (), ja vahvista sitten sammuttaminen valitsemalla Yes (kyllä) (Kuva 41).
- Paina ja pidä painettuna PLR-4000:n sivulla olevaa virtapainiketta (U) noin 3 sekunnin ajan.

PLR-4000 voi toisinaan tarvita järjestelmän uudelleenkäynnistystä. Käynnistä uudelleen pitämällä PLR-4000:n sivulla olevaa **On/Off**-painiketta (), kunnes laite sammuu, kytke se sitten takaisin päälle (älä pidä painettuna) painamalla **On/Off**-painiketta ().

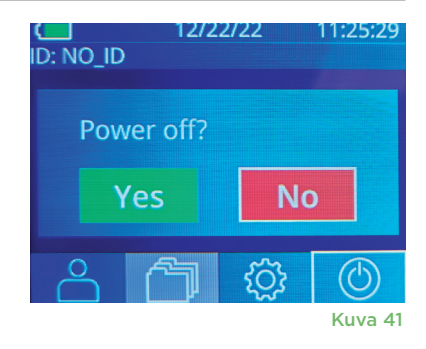

# Käsittely, puhdistus ja huolto

Käsittele aina PLR-4000-pupillometriä ja PLR-4000-lataustelakkaa huolellisesti, koska niiden sisällä on herkkiä metallista, lasista ja muovista valmistettuja sekä elektroniikkaa sisältäviä osia. PLR-4000 ja lataustelakka voivat vaurioitua, jos niitä pudotetaan tai ne altistuvat nesteille tai kosteille ympäristöolosuhteille.

PLR-4000 ja lataustelakka eivät tarvitse mitään säännöllistä huoltoa. Jos PLR-4000 ja lataustelakka eivät toimi oikein tai niiden epäillään olevan vaurioituneita, ota välittömästi yhteys NeurOpticsin asiakaspalveluun seuraavin yhteystiedoin: **Maksuton Pohjois-Amerikasta:** 866 99 PUPIL (866 997 8745), muualta: +1 949 250 9792 tai sähköpostitse: **Info@NeurOptics.com.** 

## PLR-4000-pupillometrin, lataustelakan ja silmäkupin puhdistaminen

PLR-4000:n, lataustelakan ja silmäkupin puhdistamiseen suositellaan isopropyylialkoholipohjaisia puhdistusliuoksia (IPA), joiden vahvuus on enintään 70 % IPA. PLR-4000:n ja lataustelakan pinnan puhdistamiseen ei saa käyttää mitään niitä vaurioittavia kemikaaleja. Tietyt kemikaalit voivat heikentää tai vaurioittaa muoviosia ja saada instrumentin toimimaan odottamattomalla tavalla. Käytä kaikkia puhdistustuotteita valmistajan ohjeiden mukaisesti, varmistaen että puhdistusliinasta puristetaan pois ylimääräinen neste ennen PLR-4000:n ja lataustelakan pyyhkimistä. Ylikyllästettyä liinaa ei saa käyttää.

Pyyhi kaikki ulkopinnat. Noudata puhdistusaineen valmistajan ohjeita liuoksen pinnalle vaikuttamaan jättämisen ajasta.

- ÄLÄ käytä liian kosteaa liinaa. Purista pois liika neste ennen PLR-4000:n tai lataustelakan pyyhkimistä.
- ÄLÄ päästä puhdistusainetta kertymään instrumentin päälle.
- ÄLÄ käytä mitään kovia, hankaavia tai teräviä esineitä minkään PLR-4000:n tai lataustelakan kohdan puhdistamiseen.
- ÄLÄ upota PLR-4000:aa tai lataustelakkaa nesteeseen tai yritä steriloida tuotetta, koska se voisi aiheuttaa elektronisten tai optisten osien vaurioita.

## Puhdistuksen jälkeinen kuivaaminen ja tarkastus

Vahvista, että PLR-4000 ja lataustelakka ovat täysin kuivia ennen PLR-4000:n asettamista lataustelakkaan.

# Puhdistamisessa huomioitavaa: PLR-4000:n nestekidenäyttö (LCD) ja linssisuojuksen lasi

Nestekidenäytön (LCD) paras suojaus vaurioilta edellyttää enintään 70-prosenttiseen IPA-liuokseen kastellun puhtaan, pehmeän ja nukkaamattoman liinan käyttöä PLR-4000:n LCD-näytön puhdistamiseen. Lisäksi suositellaan enintään 70-prosenttiseen IPA-liuokseen kastellun puhtaan, pehmeän ja nukkaamattoman liinan käyttöä PLR-4000:n linssin ja mittariin sisältyvän viivakoodinlukijan aukon (päälinssin yläpuolella) puhdistamiseen.

# Asiakaspalvelu

Teknistä tukea ja vastauksia tuotetta tai tilausta koskeviin kysymyksiin saa ottamalla yhteyttä NeurOpticsin asiakaspalveluun seuraavin yhteystiedoin: **Maksuton Pohjois-Amerikasta:** 866 99 PUPIL (866 997 8745), muualta: +1 949 250 9792 tai sähköpostitse: **Info@NeurOptics.com**.

# Tilaustiedot

| PLR-4000-SYS | PLR®-4000-pupillometrijärjestelmä |
|--------------|-----------------------------------|
| NEUR-2059-01 | Silmäkuppi                        |
| CBL-0006-00  | Datan latausjohto                 |
| NEUR-PRTS445 | Langaton tulostinsarja            |

## Tuotepalautuskäytäntö

Hyvitystä varten palautettavat tuotteet on palautettava avaamattomissa alkuperäispakkauksissaan, joissa on ehjät valmistajan sinetit, poikkeuksena tuotevian tai virheellisen merkinnän vuoksi palautettavat tuotteet. Päätöksen tuoteviasta tai virheellisestä merkinnästä tekee NeurOptics. Päätös on lopullinen. Hyvitystä varten palautettavia tuotteita ei oteta vastaan, jos tuotteet ovat olleet asiakkaan hallussa yli 30 päivää.

© 2023 NeurOptics®, Inc. NeurOptics® ja PLR® ovat kaikki NeurOptics®, Inc:n tavaramerkkejä. Kaikki oikeudet pidätetään.

# Liite A – Pupillimittausten parametrit

| Parametri                         | Kuvaus                                                                                                    |
|-----------------------------------|----------------------------------------------------------------------------------------------------|
| INIT = maksimihalkaisija          | Pupillin enimmäiskoko ennen pienentymistä (mm)                                                                                                    |
| END = vähimmäishalkaisija         | Pupillin halkaisija pienimmillään (mm)                                                                                                    |
| DELTA = muutos-%                  | (INIT-END)/END %:na                                                                                                    |
| LAT = pienenemisen viive          | Kuinka kauan valoärsykkeen alkamisesta kestää pienenemisen alkamiseen<br>(sekuntia)                                                                                             |
| ACV = pienenemisnopeus            | Keskiarvo pupillin halkaisijan pienenemisestä yksikössä millimetriä sekunnissa                                                                                                  |
| MCV = maksimi<br>pienenemisnopeus | Valonleimahdukseen reagoivan pupillin halkaisijan pienenemisen enimmäisnopeus<br>yksikössä millimetriä sekunnissa                                                               |
| ADV = suurenemisnopeus            | Pupillin muutosnopeuden keskiarvo kun se on saavuttanut pienimmän halkaisijansa<br>ja pyrkii palautumaan suuremmaksi kohti lepohalkaisijaa, yksikössä millimetriä<br>sekunnissa |
| T75                               | Aika, joka pupillilta kuluu palautumaan 75 %:iin alkuperäisestä pullin lepokoosta, kun<br>se on saavuttanut supistumishuippunsa.                                                |

# Liite B – Tekniset tiedot

| Parametri                                   | Kuvaus                                                                                                    |                          |  |
|---------------------------------------------|----------------------------------------------------------------------------------------------------|--------------------------|--|
| Pupillometrin mittauksen<br>tunnistusraja   | Pupillin halkaisija (vähintään)                                                                                                    | 0,80 mm                  |  |
|                                             | Pupillin halkaisija (enintään)                                                                                                    | 10,00 mm                 |  |
|                                             | Koon muutos                                                                                                    | 0,03 mm (30 mikrometriä) |  |
| Koon tarkkuus                               | +/- 0,03 mm (30 mikrometriä)                                                                                                    |                          |  |
| Sähköiskusuojauksen taso                    | Pupillometri ja silmäkuppi – tyypin BF liityntäosan antama suojaus<br>Lataustelakka ja virtalähde – tyypin B liityntäosan antama suojaus |                          |  |
| Nesteiden sisäänpääsysuojauksen<br>luokitus | Tavanomainen laitteisto                                                                                                    |                          |  |

# Liite B – Tekniset tiedot jatkuu

| Parametri                                                                                                    | Kuvaus                                                                                      |  |
|----------------------------------------------------------------------------------------------------|---------------------------------------------------------------------------------------------|--|
| Käyttösovelluksen turvallisuustaso<br>ilmaa, happea tai ilokaasua<br>sisältävien syttyvien anestesia-<br>aineseosten läsnä ollessa | Laitteisto ei ole AP- tai APG-luokan laitteisto                                             |  |
| Toimintatapa                                                                                                    | Akkukäyttö, päällä tarvittaessa                                                             |  |
| Virtalähde                                                                                                    | Otto: 100-240 VAC +/- 8 %                                                                   |  |
|                                                                                                    | Anto: 6 V, 2,8 A                                                                            |  |
|                                                                                                    | Langattoman latauksen lähtö: 5 W, Qi-yhteensopiva                                           |  |
| Akku                                                                                                    | 3,6 V 11,70 Wh 3350 mAh/h li -ionikenno                                                     |  |
| Käyttöympäristö                                                                                                    | Lämpötilarajat: 0-40 °C (32-104 °F)                                                         |  |
|                                                                                                    | Suhteellinen kosteus: ei tiivistymistä milloinkaan                                          |  |
| Kuljetus- ja säilytysympäristö Lämpötilarajat: -38–70 °C (-36,4–158 °F)<br>Suhteellinen kosteus: ei tiivistymistä milloinkaan      |                                                                                             |  |
| Mitat                                                                                                    | Silmäkupin kanssa = korkeus 19,1 cm, leveys 8,9 cm, syvyys 11,4 cm (7,5 x 3,5 x 4,5 tuumaa) |  |
| Mildi                                                                                                    | Ilman silmäkuppia = korkeus 19,1 cm, leveys 8,9 cm, syvyys 11,4 cm (7,5 x 3,5 x 3,5 tuumaa) |  |
| Paino                                                                                                    | 344 g +/- 10 g                                                                              |  |
| Luokitus                                                                                                    | Standardin IEC 62471 mukainen luokan 1 LED-tuote                                            |  |

# Liite C – Kansainvälisten symbolien merkitykset

| Symboli        | Tietolähde/normi                                   | Nimi                     | Symbolin seloste                                                                                                    |
|----------------|----------------------------------------------------|--------------------------|----------------------------------------------------------------------------------------------------|
| $\land$        | Standardi: ISO 15223-1<br>Symbolin viitenro: 5.4.4 | Huomio                   | Osoittaa, että varovaisuus on tarpeen,<br>kun laitetta tai ohjainta käytetään lähellä<br>symbolin sijoituspaikkaa, tai että nykyinen<br>tilanne edellyttää käyttäjän huomiota<br>tai toimia epätoivottavien seurausten<br>välttämiseksi.  |
| ×              | Standardi: IEC 60417<br>Symbolin viitenro: 5333    | Tyypin BF<br>liityntäosa | Osoittaa standardin IEC 60601-1 mukaisen<br>tyypin BF liityntäosan.                                                                                                    |
| Ϋ́             | Standardi: IEC 60417<br>Symbolin viitenro: 5840    | Tyypin B<br>liityntäosa  | Osoittaa standardin IEC 60601-1 mukaisen<br>tyypin B liityntäosan.                                                                                                    |
| $(\mathbf{b})$ | Standardi: IEC 60417<br>Symbolin viitenro: 5009    | Valmiustila              | Tunnistaa kytkimen tai kytkimen asennon,<br>jonka avulla laitteiston osa kytketään päälle<br>sen tuomiseksi valmiustilaan, ja tunnistaa<br>ohjaimen, jonka avulla vaihdetaan alhaisen<br>virrankulutuksen tilaan tai osoitetaan tämä tila |
| NON            | Standardi: ISO 15223-1<br>Symbolin viitenro: 5.2.7 | Steriloimaton            | Osoittaa, että lääkinnällistä laitetta ei ole<br>steriloitu.                                                                                                    |
| SN             | Standardi: ISO 15223-1<br>Symbolin viitenro: 5.1.7 | Sarjanumero              | Osoittaa valmistajan sarjanumeron, jonka avulla<br>voidaan tunnistaa tietty lääkinnällinen laite.                                                                                                    |
| REF            | Standardi: ISO 15223-1<br>Symbolin viitenro: 5.1.6 | Luettelonumero           | Osoittaa valmistajan luettelonumeron<br>lääkinnällisen laitteen tunnistamista varten.                                                                                                    |

# Liite C – Kansainvälisten symbolien merkitykset (jatkuu)

| Symboli            | Tietolähde/normi                                                                                                    | Nimi                                                                                                    | Symbolin seloste                                                                                                    |
|--------------------|----------------------------------------------------------------------------------------------------|----------------------------------------------------------------------------------------------------|----------------------------------------------------------------------------------------------------|
|                    | Standardi: BS EN 50419<br>Euroopan yhteisön direktiivin<br>2002/96/EC (WEEE) artikla 11(2)                                                               | Kierrätys:<br>sähköromua                                                                                         | Tunnistaa, että laitetta koskevat Euroopan<br>unionin sähkö- ja elektroniikkaromua koskeva<br>direktiivi (WEEE) 2012/19/EU sähkölaitteiden<br>kierrättämisestä. Tätä tuotetta ei saa hävittää<br>lajittelemattoman kunnallisjätteen mukana.                                                                                            |
| +<br>Li            | Standardi: IEC TR 60417<br>Symbolin viitenro: 6367                                                                                                    | Kolikkokenno,<br>kolikkoakku                                                                                     | Kertomaan pakkauksessa, että se sisältää<br>pienen pyöreän akun, jonka kokonaiskorkeus<br>on pienempi kuin sen halkaisija ja joka<br>sisältää vedettömän elektrolyytin, esimerkiksi<br>litiumkennon tai -akun. Tunnistamaan laite,<br>joka liittyy virran saamisen tällaisen kennon<br>tai akun avulla, esimerkiksi akkukotelon kansi. |
| Li-ion             | USA 40 CRF 273.2, direktiivin<br>2006/66/EY artikla 21                                                                                                   | Kierrätettävä.<br>Akku sisältää<br>litiumia.                                                                     | Hävitettävä noudattaen paikallisia<br>litiumioniakkujen ja litiumperkloraattia<br>sisältävien tuotteiden menettelyjä.                                                                                                    |
|                    | Standardi: ISO 15223-1<br>Symbolin viitenro: 5.1.1                                                                                                    | Valmistaja                                                                                                    | Osoittaa lääkinnällisen laitteen valmistajan.                                                                                                    |
| (€                 | Euroopan lääkinnällisiä laitteita<br>koskeva 14. kesäkuuta 1993<br>annettu direktiivi 93/42/<br>ETY (direktiivin 2007/47/EY<br>muutoksineen), artikla 17 | Conformité<br>Européenne eli<br>eurooppalainen<br>vaatimusten-<br>mukaisuus                                      | Osoittaa valmistajan ilmoituksen,<br>että tuote noudattaa sovellettavien<br>eurooppalaisten terveys-, turvallisuus ja<br>ympäristönsuojelusäädöksien olennaisia<br>vaatimuksia.                                                                                                    |
| <b>C E</b><br>0123 | Euroopan lääkinnällisiä laitteita<br>koskeva 14. kesäkuuta 1993<br>annettu direktiivi 93/42/<br>ETY (direktiivin 2007/47/EY<br>muutoksineen), artikla 17 | Conformité<br>Européenne eli<br>eurooppalainen<br>vaatimusten-<br>mukaisuus ilmoitetun<br>laitoksen tunnisteella | Osoittaa, että tuote noudattaa sovellettavien<br>eurooppalaisten terveys-, turvallisuus ja<br>ympäristönsuojelusäädöksien olennaisia<br>vaatimuksia ja että ilmoitettu laitos on<br>TUV SUD.                                                                                                    |
| EC REP             | Standardi: ISO 15223-1<br>Symbolin viitenro: 5.1.2                                                                                                    | Valtuutettu<br>edustaja Euroopan<br>yhteisössä/<br>unionissa                                                     | Osoittaa valtuutetun edustajan Euroopan<br>yhteisössä/unionissa.                                                                                                    |
| i                  | Standardi: ISO 15223-1<br>Symbolin viitenro: 5.4.3                                                                                                    | Lue käyttöohjeet tai<br>lue sähköä koskevat<br>käyttöohjeet.                                                     | Osoittaa, että käyttäjän on tutustuttava<br>käyttöohjeisiin osoitteessa <b>NeurOptics.com</b> .                                                                                                    |
| (((•)))            | Standardi: IEC TR 60878<br>Symbolin viitenro: 5140                                                                                                    | lonisoimaton<br>sähkömag-<br>neettinen säteily                                                                   | Osoittaa yleisesti kohonneen, potentiaalisesti<br>vaarallisen ionisoimattoman säteilyn tason tai<br>osoittaa esim. lääkinnällisen sähköalueen sisällä<br>olevat laitteet tai järjestelmät, jotka sisältävät<br>RF-lähettimiä tai jotka tarkoituksellisesti<br>käyttävät sähkömagneettista RF-energiaa<br>diagnoosia tai hoitoa varten. |
| Ť                  | Standardi: ISO 15223-1<br>Symbolin viitenro: 5.3.4                                                                                                    | Säilytettävä<br>kuivassa                                                                                         | Osoittaa lääkinnällisen laitteen, joka on<br>suojattava kosteudelta.                                                                                                    |

# Liite C – Kansainvälisten symbolien merkitykset (jatkuu)

| Symboli            | Tietolähde/normi                                    | Nimi                            | Symbolin seloste                                                                                                    |
|--------------------|-----------------------------------------------------|---------------------------------|----------------------------------------------------------------------------------------------------|
| -38°C<br>(-36.4°F) | Standardi: ISO 15223-1<br>Symbolin viitenro: 5.3.7  | Lämpötilaraja                   | Osoittaa lämpötilarajat, joille lääkinnällinen<br>laite voidaan turvallisesti altistaa.                                                             |
| Ţ                  | Standardi: ISO 15223-1<br>Symbolin viitenro: 5.3.1  | Särkyvää,<br>käsiteltävä varoen | Osoittaa lääkinnällisen laitteen, joka voi<br>rikkoutua tai vaurioitua, jos sitä ei käsitellä<br>huolellisesti.                                     |
| MD                 | Standardi: ISO 15223-1<br>Symbolin viitenro: 5.7.7  | Lääkinnällinen<br>laite         | Osoittaa, että tuote on lääkinnällinen laite.                                                                                                    |
| UDI                | Standardi: ISO 15223-1<br>Symbolin viitenro: 5.10.7 | Yksilöllinen<br>laitetunniste   | Osoittaa kantolaitteen, joka sisältä<br>yksilöllisen laitetunnisteen tiedot.                                                                        |
| <b>À</b> >文        | Standardi: ISO 15223-1<br>Symbolin viitenro: 5.8.7  | Käännös                         | Osoittaa, että alkuperäiset lääkinnällisen<br>laitteen tiedot on käännetty toiselle kielelle<br>täydentämään tai korvaamaan alkuperäiset<br>tiedot. |

# Liite D – Langattoman tulostuksen kantama ja taajuus

| Parametri                                             | Kuvaus          |
|-------------------------------------------------------|-----------------|
| Langattoman tulostuksen kantama                       | Enintään 100 cm |
| Langattoman tulostuksen vähäenerginen toimintataajuus | 2,4 GHz         |

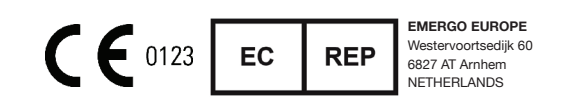

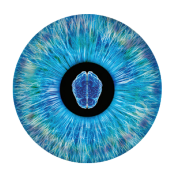

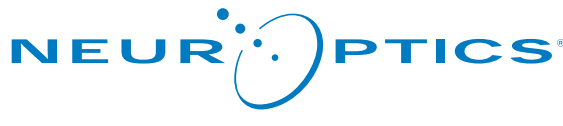

Advancing the Science of NPi<sup>®</sup> Pupillometry

9223 Research Drive Irvine, CA 92618, UNITED STATES OF AMERICA p: +1 949 250 9792 Maksuton Pohjois-Amerikasta: 866 99 PUPIL info@NeurOptics.com NeurOptics.com